## Mark a Patient for Merge

Date: 01/09/2017

Follow the workflow steps in this Tip Sheet to mark a potential duplicate patient to be merged.

## **Try It Out**

1. Click the Mark for Merge button on the Hyperspace toolbar *Note:* If the Mark for Merge button is not on your Hyperspace toolbar, it can be found in two other places. From the Hyperspace toolbar: Identity Tools > Mark for Merge From the Epic Button: Tools > Identity Tools > Mark for Merge

2. The **First Patient** window opens. Type in the MRN of the **first patient** of the duplicate pair and click **Accept** 

3. The Second Patient window opens. Type in the MRN of the **second patient** of the duplicate pair and click **Accept** 

4. The **Mark Patients for Merge** window opens with 3 columns: First Patient, Second Patient and Merge Result. You can click on the demographic information you believe to be correct to make a suggestion to the user completing the merge.

|                     | First Patient                                       | Second Patient            | Merge Result           |
|---------------------|-----------------------------------------------------|---------------------------|------------------------|
| Name                | TESTPICS, BRENDA                                    | TESTPICS, BRENDA          |                        |
| Gender              | Female                                              | Female                    |                        |
| Birth Date          | 9/8/1980                                            | 9/8/1980                  |                        |
| SSN                 | 000-00-0000                                         | 000-00-0000               |                        |
| Address             | 9090 LIGHT STREET                                   | 658947 YELLOW ROAD        | 9090 LIGHT STREET      |
| City                | BRAINTREE                                           | BRAINTREE                 | BRAINTREE              |
| State               | Massachusetts                                       | Massachusetts             | Massachusetts          |
| ZIP                 | 02184                                               | 02184                     | 02184                  |
| Phone               | 999-876-5544                                        | 785-412-5555              | 999-876-5544           |
| Registration Status | New                                                 | New                       | New                    |
| PMRN                | 20401724883                                         | 20401731672               | 20401724883            |
| MGH                 | 8489780                                             | 8485461                   |                        |
| Reason: S           | Similar demographics<br>Confirmed patient once live | d at 658947 Yellow Rd Bra | intree (jdp21 9/29/15) |
| L.                  |                                                     | Mark for Merge            | Cancel                 |

- 5. Choose a **Reason** why these patients should be merged
- 6. Add any additional information in the **Comments** field
- 7. Click Mark for Merge